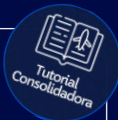

# **Tutorial:**

### Agências que já usam o SafeGuard

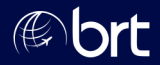

#### Passo 01: Abra o aplicativo Safeguard já instalado em seu celular:

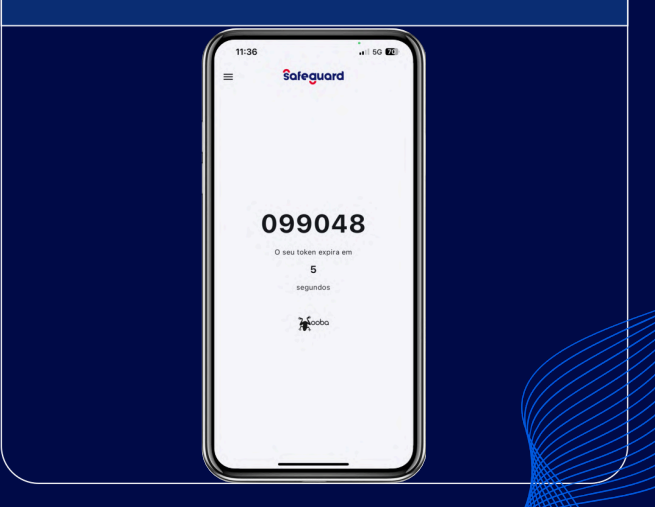

#### Passo 02: Clique nas três linhas no canto superior esquerdo:

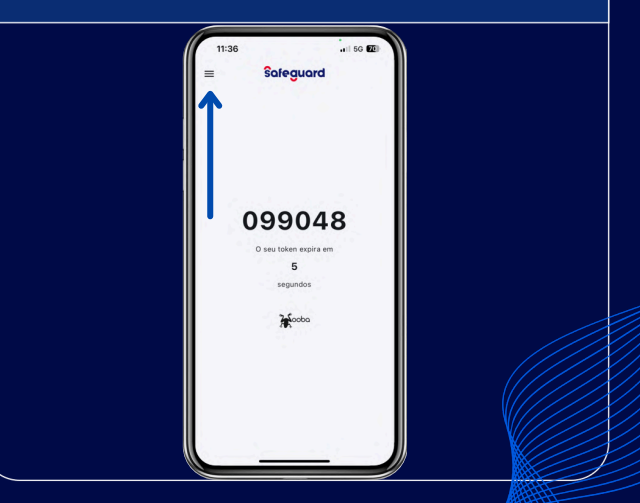

#### Passo 03: Nesse menu, clique em "Solicitar Acesso".

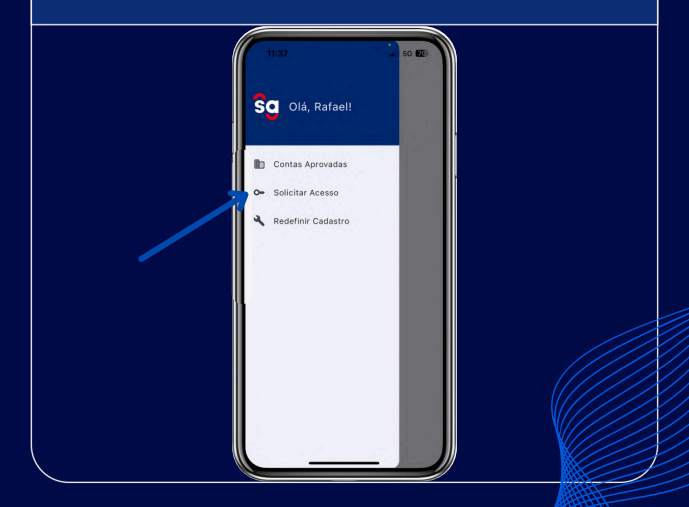

#### Passo 04: Nesta tela, arraste as opções até encontrar o GRUPOBRT. Habilite esta opção e clique em "Solicitar Acesso"

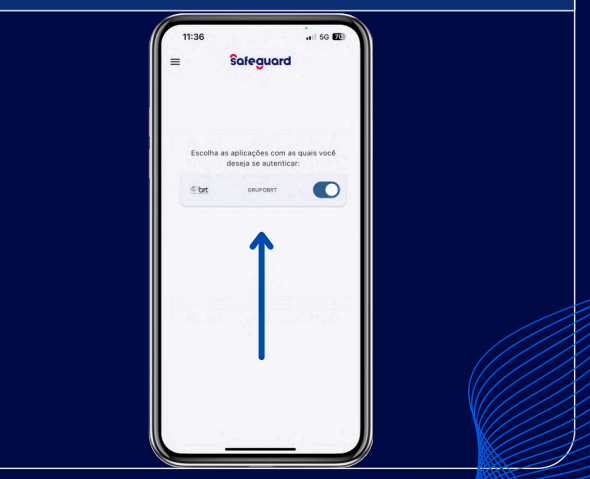

#### Passo 05: Quando esta tela aparecer, é só fechar o aplicativo e entrar em contato com o seu Vendedor para solicitar os dados de acesso.

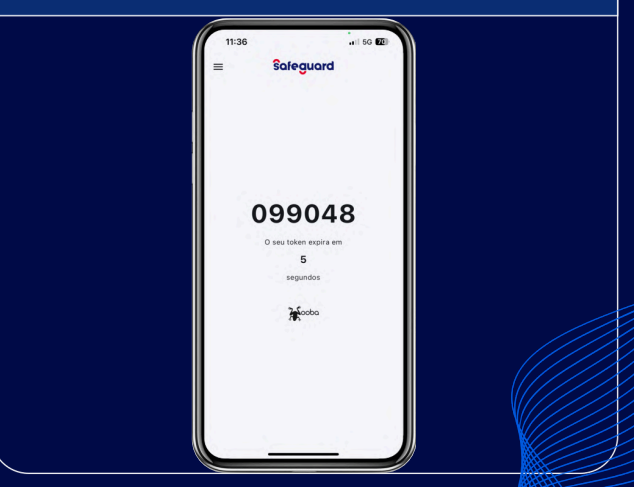

## **Obrigado!**

#### Se surgir alguma dúvida, você pode contar com o auxílio do seu vendedor.

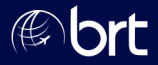